LLL/Ajax サンプル 商品一覧 操作方法

プログラムを表示すると、まず最初に商品マスタに登録されている商品の一覧が表示され ます。

| <ul> <li></li></ul>                           | ★ C ↓ LIST1: 薇品一覧 ×       ● 以上IST1: 薇品一覧 ×       ● ツール(I) ヘルプ(出)       格     売り単価       300.00     73       100.00     76 |                                  | <br>「詳細」 ボタンをクリックするこ<br>とで、「商品詳細」 画面が表示さ<br>れ、現在登録されている商品の在<br>庫を引き当てる画面を表示する<br>ことができます。 |
|-----------------------------------------------|----------------------------------------------------------------------------------------------------|----------------------------------|-------------------------------------------------------------------------------------------|
| A003 人参<br>A003 人参<br>A004 トウモロコン<br>B001 イチゴ | 100.00 20<br>200.00 100<br>500.00 20<br>1,000.00 0                                                                        | 1740日<br>17年初日<br>19年初日<br>19年初日 | 「検索表示」 ボタンをクリックす<br>ることで、下部の商品情報が更新<br>されます。「商品詳細」 画面から<br>戻ってきたあとは、このボタンを                |
|                                               |                                                                                                    | <b>%</b> 100% -                  | <br>クリックしてください。<br>「現在庫数」の値が引き当て後の<br>値に更新されます                                            |

「詳細」ボタンをクリックすると、対応する商品の詳細画面が表示されます。

|                                                                                   | 「←」「→」ボタンのクリックで、<br>詳細表示している商品の発注数<br>を設定することができます。                     |
|-----------------------------------------------------------------------------------|-------------------------------------------------------------------------|
| A002<br>A003<br>A004<br>B001<br>B001<br>B001<br>B001<br>B001<br>B001<br>B001<br>B | 「OK」ボタンのクリックで、設<br>定した発注数を現在庫数から引<br>き当てます。「取消」ボタンをク<br>リックすると、発注数の引き当て |
| €, 100% ~                                                                         | は行いません。どちらをクリック<br>しても、詳細画面は終了し、商品<br>一覧画面に戻ります。                        |